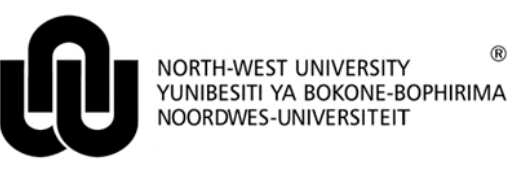

Information Technology

## Limited VPN Windows 7 Installation Guide

## 1 Setup procedure

- From within a browser window (Internet Explorer or Firefox) type the following URL: <u>ftp://ftp.puk.ac.za/outgoing/Limited-VPN</u> and download **NWU-Win7.exe**.
- Right click the downloaded file and select "Run as Administrator": The following prompt will appear:

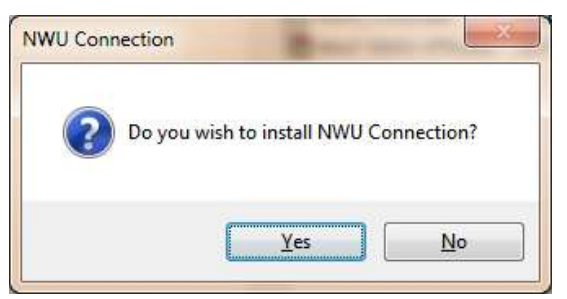

• Select **Yes** to continue. The following is displayed. Make choices as desired and click **Ok** to finish the installation.

| Make this connection available for:<br>All users<br><u>My use only</u><br>This connection is available from the Network<br>Connections folder.<br><u>Add</u> a shortcut on the desktop | tto connects                     | on                                         | _             |
|----------------------------------------------------------------------------------------------------|----------------------------------|--------------------------------------------|---------------|
| <ul> <li>All users</li> <li>My use only</li> <li>This connection is available from the Network Connections folder.</li> <li>Add a shortcut on the desktop</li> </ul>                   | Make this conr                   | nection available                          | for:          |
| My use only This connection is available from the Network Connections folder.      Add a shortcut on the desktop                                                                       | All users                        |                                            |               |
| This connection is available from the Network<br>Connections folder.<br>Add a shortcut on the desktop                                                                                  | My use of                        | only                                       |               |
|                                                                                                    | This connectio<br>Connections fo | n is <mark>availab</mark> le fror<br>Ider. | n the Network |

The following will be displayed:

| <u>U</u> ser name:                  |                                     | 1                                   |                           |
|-------------------------------------|-------------------------------------|-------------------------------------|---------------------------|
| Password:                           |                                     | 2                                   |                           |
| <u>L</u> ogon domain:               | ADT                                 |                                     |                           |
| ☑ Save passwor<br>Contact IT Servic | d 3<br>e <mark>Desk during o</mark> | Connect <u>a</u> uton               | natically                 |
| -Connection stat                    | us —                                |                                     |                           |
| Click Connect t<br>Cancel.          | o begin connec                      | sting. <mark>T</mark> o work offlir | ne, <mark>clic</mark> k 🔺 |
|                                     |                                     |                                     | *                         |
| 4                                   |                                     |                                     |                           |

- 1. User name: Type your NWU number.
- 2. **Password:** Type your Network password.
- 3. **Save password:** By selecting this option, you will need to re-enter your password every time your Network password expires.
- 4. Click on **Connect** to make a connection.

## 2 Making a connection after setup completion

Remember, you need an internet connection before making a connection via the VPN. Make sure you are connected to the internet first.

The icon on the Desktop (if you chose to install it during installation) will look as follows and can then be used to connect to the Limited VPN service:

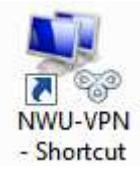

OR

In your system tray (bottom right corner of the Windows Start Bar by default ) click the Network Icon shown

as 📜 for LAN) or 📶 (for Wifi).

• Click the NWU-VPN option from the list and click **Connect** as shown:

| **     |
|--------|
|        |
|        |
|        |
| - Co   |
| onnect |
|        |
|        |
| 1.4    |
| 1000   |
|        |

• Click **Connect** to initiate and establish a connection.

## 3 Browser configuration for automatic proxy

It is recommended to browse through **Internet Explorer** as any non-proxy configuration (which is usually the default) will be automatically set for auto-proxy during the VPN connection. If making use of another browser, make sure you proxy settings is set for "auto-detect".

Original details: Riaan Marx(10075291) P:\Limited VPN Windows 7 Installation Guide.docm 23 October 2012